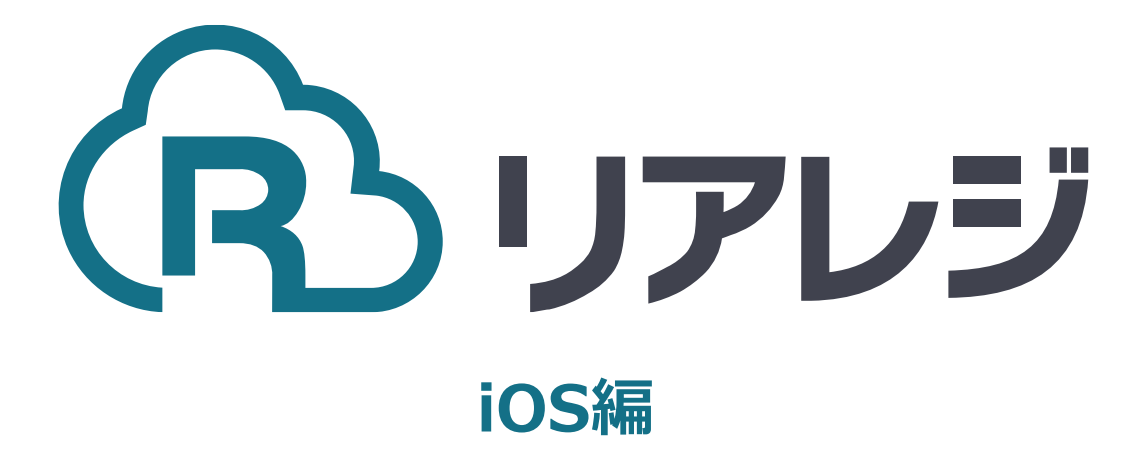

## TM-m30 Bluetooth接続 設定マニュアル

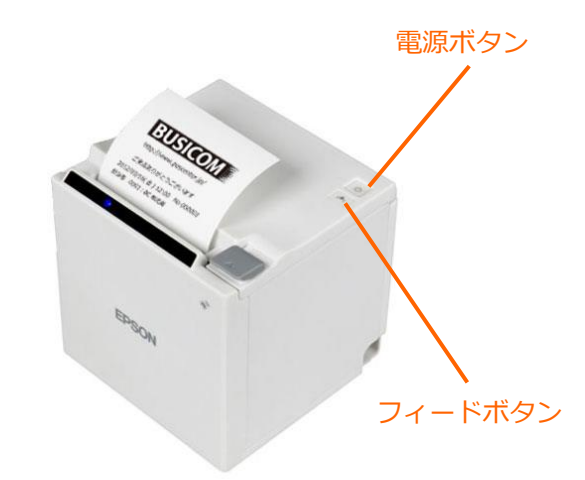

(1)

【フィードボタン】を長押ししながら
【電源】を入れます。
※【フィードボタン】は、紙が印刷される
まで長押ししてください。

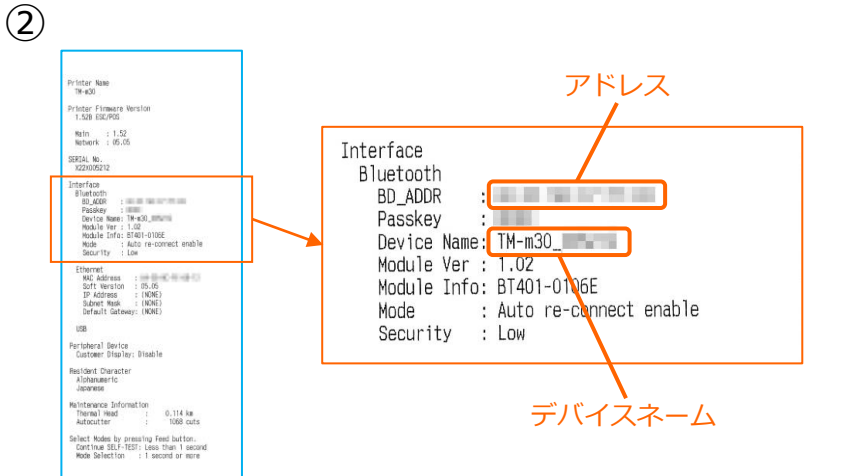

②レシートが印刷されます。
レシートにプリンターで割り振られた
Device Name (デバイスネーム) と
アドレスが表示されます。

※こちらの紙は後ほど利用します。

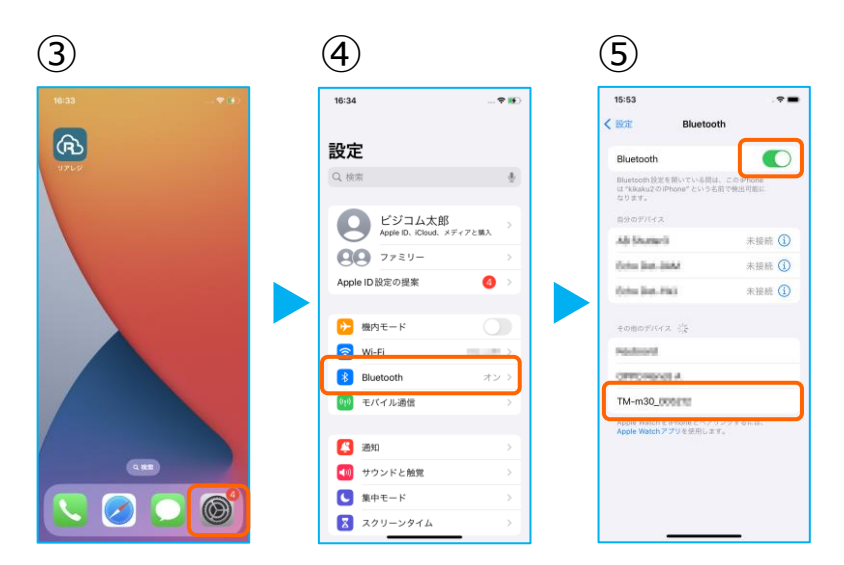

③iOS端末の【 設定 】をタップ。

④ 【 Bluetooth 】をタップ。

⑤ 【 Bluetooth 】のトグルをオン。
しばらく待ち、【 TM-m30-xxxx 】の
表示が出たらタップ。

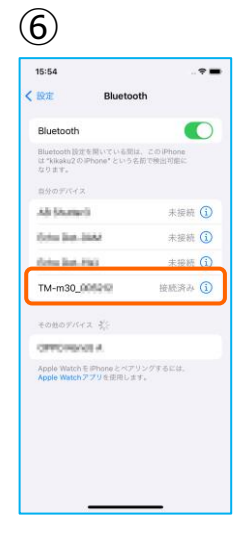

⑥【TM-m30-xxxx】が[接続済み]と 表示されます。

ペアリングが完了しました。設定画面を閉 じます。

※ 電源オフ・Bluetoothのオフをした際は、 【TM-m30-xxxx】のペアリングが切断されます。 次回からは、この画面で【TM-m30-xxxx】をタッ プするだけでペアリングができます。

## 1. iOS端末にレシートプリンターをペアリングする。

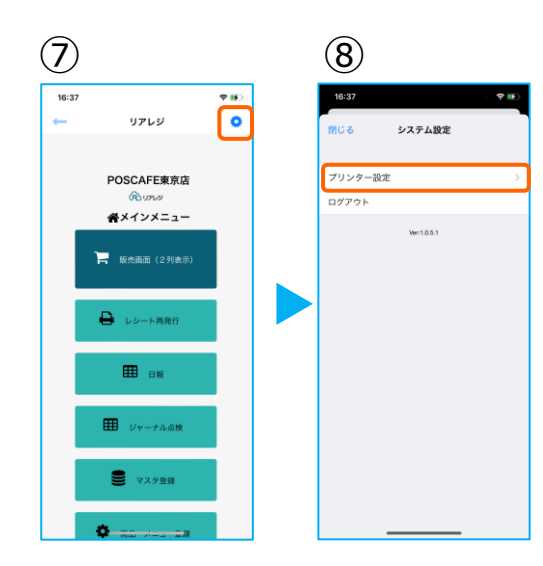

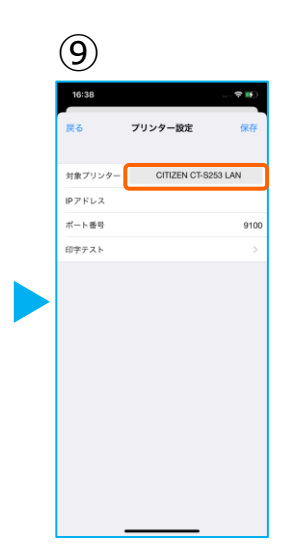

⑦リアレジを起動させます。メインメニューの右上【歯車マーク】をタップ。

⑧【プリンター設定】をタップ。

⑨プリンター設定が開きます。【対象プリンター】をタップ。プリンターを選択します。

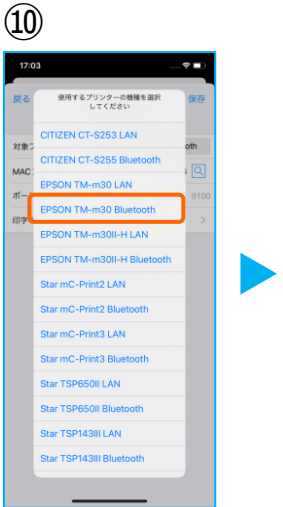

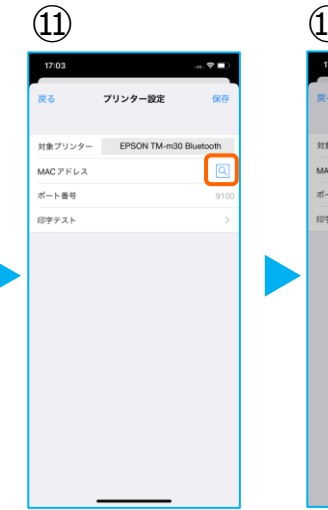

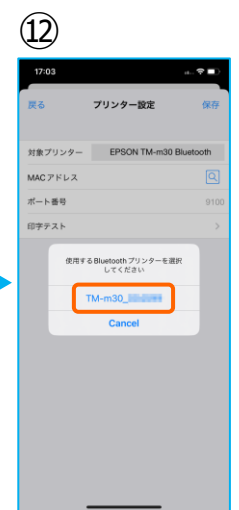

<sup>10</sup>プリンターのリストから 【 EPSON TM-m30 Bluetooth 】 を選択します。

⑪デバイス名の【 虫眼鏡 】をタップ

⑫ペアリングしたプリンターが表示され
ます。【TM-m30】をタップ。

(14) (13)プリンター設定 プリンター設定 対象プリンター EPSON TM-m30 Bluetooth 対象プリンク EPSON TM MACアドレス MACアドレス energelener 🔍 ボート番号 ポート番号 印字テスト 印字テスト 設定を更新しました ОК

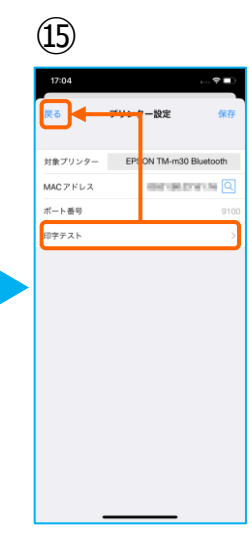

- 13プリンターの指定ができたら 【 保存 】をタップ。
- ⑭【OK】をタップ。
- ⑮ 【印字テスト】をタップ。 レシートが印刷されるか確認します。

問題なく印刷ができたならば【 戻る 】を タップ。

## 1. iOS端末にレシートプリンターをペアリングする。

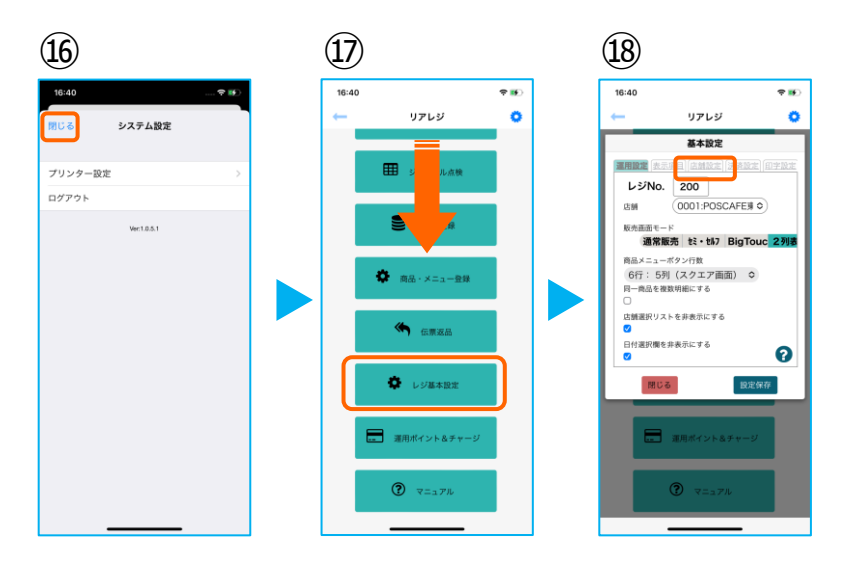

16【閉じる】をタップ。

⑦メインメニューに戻ったら
画面を下にスクロールさせ
【レジ基本設定】をタップ。

18【店舗設定】タブをタップ。

⑲レシートプリンタ使用【する】を選択。
【 販売レシート印刷 】をチェック
【 仕入レシート印刷 】をチェック

設定完了後、【 設定保存 】をタップし 【 閉じる 】をタップ

以上でTM-m30の設定は完了です。

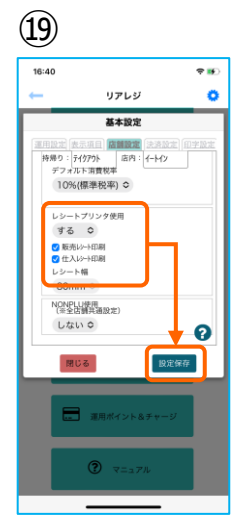